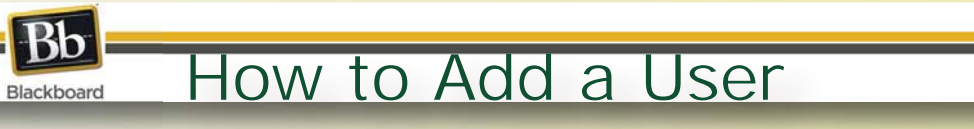

1. From the control panel>users and groups option, select "Users."

| Control Danel                                                                                                    |                                          | Users                                                                                                    |
|----------------------------------------------------------------------------------------------------|------------------------------------------|----------------------------------------------------------------------------------------------------|
| Course Tools                                                                                                    |                                          |                                                                                                    |
| Course Links                                                                                                    |                                          | Users that are enrolled in a course can be locate                                                                                                    |
| Evaluation                                                                                                    | *                                        | Enroll User                                                                                                    |
| Users and Groups<br>Groups<br>Users                                                                                        |                                          | Search: USF NetID Starts with                                                                                                    |
|                                                                                                    |                                          |                                                                                                    |
| ★ Indicates a required f                                                                                                   | ield.                                    | Cancel <b>Submit</b>                                                                                                    |
| <ul> <li>Indicates a required f</li> <li>ENROLL USER</li> </ul>                                                            | ield.<br>S                               | Cancel <b>Submit</b>                                                                                                    |
| <ul> <li>Indicates a required f</li> <li>ENROLL USER</li> <li>Enter one or more</li> </ul>                                 | ield.<br>S<br>Usernames. Separate multip | Cancel <b>Submit</b><br>le Usernames with commas. Click <b>Browse</b> to search.                                                                                                    |
| <ul> <li>Indicates a required f</li> <li>ENROLL USER</li> <li>Enter one or more</li> <li>Username</li> </ul>               | ield.<br>S<br>Usernames. Separate multip | Cancel Submit<br>le Usernames with commas. Click Browse to search.<br>Browse                                                                                                    |
| <ul> <li>Indicates a required f</li> <li>ENROLL USER</li> <li>Enter one or more</li> <li>Username</li> <li>Role</li> </ul> | ield.<br>S<br>Usernames. Separate multip | Cancel       Submit         le Usernames with commas. Click Browse to search.       Image: Click Browse to search.         Browse       Image: Click Browse to search.         3. If you know the person's USF Net ID, you can enter it here, otherwise, click |

**2**. To enroll students or faculty, click the

"Enroll User" button.

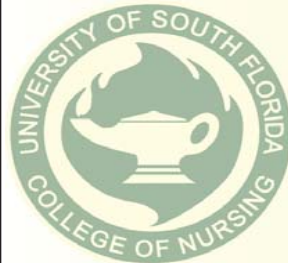

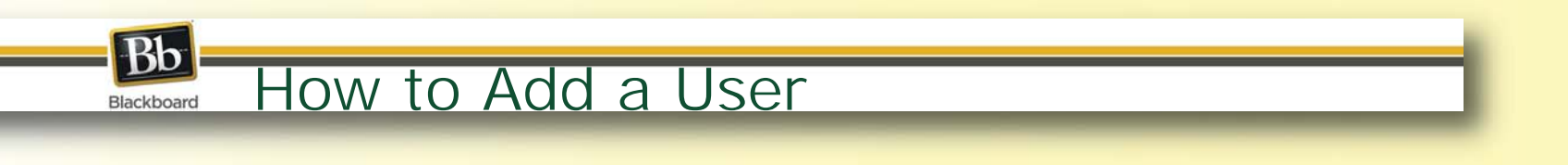

4. From the search drop downlist select "Last Name."

-From the second box, select Contains, if you are not sure of the full name or Equal to, if you have the full exact name of the user you are adding.

-Enter the individual's name in the text field and click Go

| Search Last Nan                 | ne 🧃                 | 2nd<br>Contains D Te>                      | kt Field                  | Options: User I                                                                                                    |
|---------------------------------|----------------------|--------------------------------------------|---------------------------|----------------------------------------------------------------------------------------------------|
|                                 |                      | cont.                                      |                           | <pre></pre>                                                                                                    |
| Status                          | <u>Last Name</u>     | First Name.                                | USF NetID                 | Official USF E-mail                                                                                                    |
|                                 | Martin               | Charles                                    | cymartin                  | cymartin@mail.usf.edu                                                                                                    |
|                                 |                      |                                            |                           | Submit                                                                                                    |
| Check the b<br>Search Last Name | ox that corr         | responds to the                            | user's name. C            | Options: User Information 🗸                                                                                                    |
| Check the b<br>Search Last Name | ox that corr         | tains                                      | user's name. C            | Click the Submit button Options: User Information                                                                                         |
| Check the b<br>Search Last Name | ox that corr<br>Cont | tains           First Name                 | USF NetID                 | Click the Submit button<br>Options: User Information •<br>( < Page 1 of 18 > >><br>fficial USF E-mail                                     |
| Check the b<br>Search Last Name | ox that corr<br>Cont | tains           First Name         Charles | USE NetID 0<br>cymartin 0 | Click the Submit butto<br>Options: User Information •<br>( < Page 1 of 18 > ><br><u>fficial USF E-mail</u><br><u>ymartin@mail.usf.edu</u> |

## Blackboard How to Add an User

## 6. From the Role drop-down list, indicate the user's role in the course.

| ndicates a required        | field.                                |                   | Cancel                         |
|----------------------------|---------------------------------------|-------------------|--------------------------------|
| ENROLL USE                 | RS                                    |                   |                                |
| Enter one or mor search.   | e Usernames. Separate i               | multiple Username | s with commas. Click <b>Br</b> |
| 🛧 Username                 | rjmathew                              |                   | Browse                         |
| Role                       | Student 🗸                             |                   |                                |
| Enrollment<br>Availability | Instructor<br>T. A.<br>Course Builder |                   |                                |
| SUBMIT                     | Grader                                |                   |                                |

## 7. Click "Submit" to complete the enrollment.

| multiple Usernan | nes with co      | mmas. Click                | Browse t | o search. |        |
|------------------|------------------|----------------------------|----------|-----------|--------|
|                  |                  |                            |          |           |        |
|                  | muttiple osernan | muttiple Osernames with co | Browse.  | Browse    | Browse |

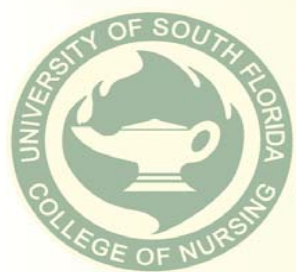